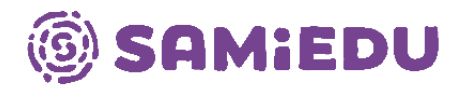

## Ensimmäinen kirjautuminen M365-tilille ja oman salasanan luominen

1. Mene sivustolle <u>www.office.com</u> ja paina painiketta kirjaudu sisään.

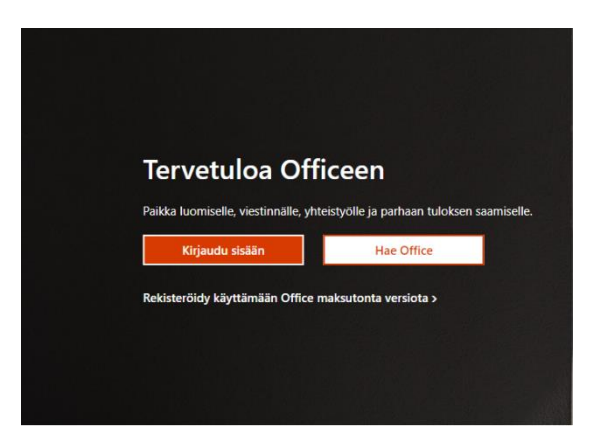

2. Syötä oma Samiedun sähköpostiosoitteesi. Opiskelijoilla sähköposti on yleensä muotoa etunimi.sukunimi@samiedu365.fi. Paina Seuraava-painiketta.

| Microsoft                              |          |
|----------------------------------------|----------|
| Kirjaudu sisään                        |          |
| oma.nimi@samiedu365.fi                 |          |
| Eikö sinulla ole tiliä? Luo sellainen! |          |
| Etkö pysty käyttämään tiliäsi?         |          |
|                                        | Seuraava |

3. Tässä kohdassa jätä "Anna salasana" kohta tyhjäksi. Paina "Unohdin salasanani" - linkkiä. Seuraa ohjeita.

| ſ            | Microsoft              |                 |
|--------------|------------------------|-----------------|
| $\leftarrow$ | oma.nimi@samiedu365.fi |                 |
| An           | na salasana            |                 |
| Salas        | sana                   |                 |
| Unoh         | ndin salasanani        |                 |
|              |                        | Kirjaudu sisään |

Itä-Savon koulutuskuntayhtymä, Samiedu Pohjolankatu 4-6, 57200 Savonlinna Puh. (015) 550 6000

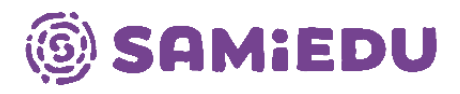

4. Kirjoita kuvassa näkyvät merkit tai ääneen toistetut sanat ja paina Seuraava - painiketta.

| Microsoft                                                                                                    |
|----------------------------------------------------------------------------------------------------|
| Palaa tiliisi                                                                                                    |
| Kuka olet?                                                                                                    |
| Jos haluat palauttaa tilisi, aloita antamalla sähköpostiosoitteesi tai käyttäjänimesi ja alla olevassa kuvassa tai äänikatkelmassa annetut merkit |
| Sähköpostiosoite tai käyttäiänimi:                                                                                                    |
| oma.nimi@samiedu365.fi                                                                                                    |
| Esimerkki: käyttäjä@contoso.onmicrosoft.com tai käyttäjä@contoso.com                                                                              |
| ***<br>**                                                                                                    |
| XSLV                                                                                                    |
| Kirjoita kuvassa näkyvät merkit tai ääneen toistetut sanat.                                                                                       |

5. Valitse kohta "Unohdin salasanani" ja paina Seuraava -painiketta.

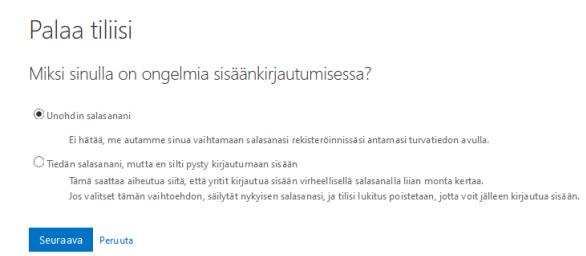

6. Kirjoita puhelinnumerosi, jonka olet antanut oppilaitokselle (numeron kaksi viimeistä numeroa näkyvät sivustolla). Paina tämän jälkeen Teksti -painiketta ja odota, että puhelimeesi tulee tekstiviesti. Saat tekstiviestissä vahvistuskoodin, joka pitää syöttää sivustolle.

| Palaa tiliisi                                                |                                                                                                    |
|--------------------------------------------------------------|----------------------------------------------------------------------------------------------------|
| tarkistusvaihe 1 > valitse u                                 | usi salasana                                                                                                    |
| Valitse yhtey denottota pa, jota käyti                       | imme tarkistu ksessa:                                                                                                |
| <ul> <li>Lähetä tekstiviesti<br/>matkapuhelimeeni</li> </ul> | Tilisi suojaamiseksi sinun on annettava täydellinen matkapuhelinnumerosi<br>(************************************    |
| O Soita matkapuhelimeeni                                     | ( Jejana, iaman janeen saat teksuviesun, joka sisanaa varivisusku<br>Vahvistuskoodin avulla voit vaihtaa salasanasi. |
|                                                              | Anna puhelinnumerosi                                                                                                 |
|                                                              | Teksti                                                                                                    |
|                                                              |                                                                                                    |
|                                                              |                                                                                                    |
|                                                              |                                                                                                    |
| Peruuta                                                      |                                                                                                    |

Itä-Savon koulutuskuntayhtymä, Samiedu Pohjolankatu 4-6, 57200 Savonlinna Puh. (015) 550 6000

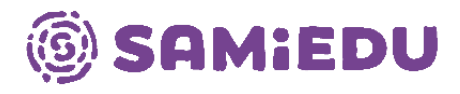

7. Anna uusi salasana ja ota se itsellesi talteen. Käytät tätä salasanaa, kun kirjaudut Samiedun tietokoneisiin, Moodleen sekä Microsoft 365 -tuotteisiin.

| Palaa tiliisi                                     |  |  |  |
|---------------------------------------------------|--|--|--|
| tarkistusvaihe 1 √ > <b>valitse uusi salasana</b> |  |  |  |
| * Anna uusi salasana:                             |  |  |  |
| * Vahvista uusi salasana:                         |  |  |  |
| Valmis Peruuta                                    |  |  |  |

8. Nyt voit kirjautua Office-sivustolle (www.office.com). Jos sinun pitää antaa salasana uudelleen, syötä juuri määrittelemäsi uusi salasana sille pyydettyyn kenttään. Kun olet kirjautunut sisään, tarkista puhelinnumero ja syötä halutessasi henkilökohtainen sähköpostiosoitteesi todentamista varten. Kun olet todentanut haluamasi tavat paina valmis -painiketta.

| pidä tili käytössäsi!                                                                                                    |  |  |
|----------------------------------------------------------------------------------------------------|--|--|
| Jotta voit saada uuden salasanan, meidän on kerättävä henkilöllisyytesi varmistavia tietoja. Tiedot on tarkoitettu tilisi turvaamiseen, ei roskapostin lähettämiseen. Sinun on<br>määritettävä vähintään 1 alla olevista asetuksista. |  |  |
| A Todentamisen puhelinnumero on +358 445506252. Tarkista                                                                                                    |  |  |
| Todentamisen sähköpostiosoite ei ole määritetty. Määritä se nyt                                                                                                    |  |  |
| valmis peruuta                                                                                                    |  |  |